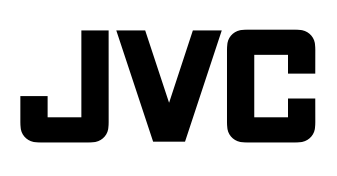

# <u>演播室寻像器</u> VF-HP790G

## 使用说明书

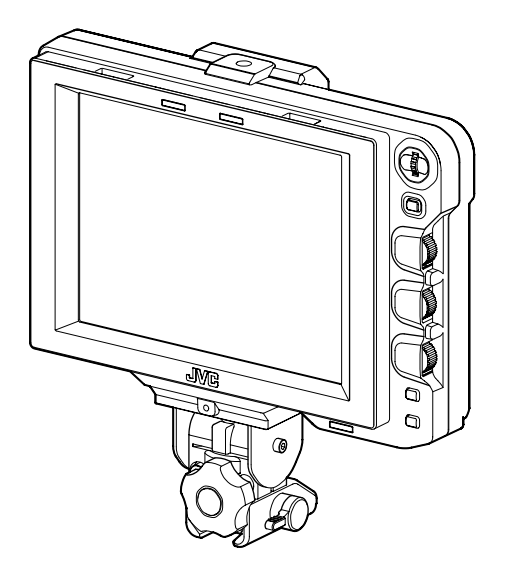

使用之前请阅读以下入门指南:

承蒙惠购本JVC产品。在开始操作本机之前,请 仔细阅读使用说明书,以充分发挥本机的性能。

## 安全注意事项

此设备符合相应的欧洲指令的规定和保护要求。此设备是 为专业视频装置而设计,可用于以下环境:

● 受控的 EMC 环境 (例如,为特定目的建造的广播或录音 室),和农村户外环境。

为了保持最佳的性能及对电磁的兼容性,我们推荐使用不超过以下长度的电缆:

| 端口        | 电缆   | 长度     |
|-----------|------|--------|
| VF CABLE  | 屏蔽电缆 | 0.58 m |
| DC CABLE  | 屏蔽电缆 | 5 m    |
| SDI INPUT | 同轴电缆 | 2 m    |

|                                                                                                    |                  |             |             | FO               | R USE IN C    | HINA ONLY       |
|----------------------------------------------------------------------------------------------------|------------------|-------------|-------------|------------------|---------------|-----------------|
| 《电子信息产品污染控制管理办法》规定的表示内容                                                                                                    |                  |             |             |                  |               |                 |
| 关于环保使用期限<br>●此图标表示了中国《电子信息产品污染控制管理办法》规定的环保使用<br>期限、只要用户在使用本产品时遵守注意事项中的各项规定、从制造日<br>期开始到此图标标出的期限为止(环保使用期限)既不会污染环境也不<br>会产生对人体有害的物质。 |                  |             |             |                  |               |                 |
| 大于广                                                                                                    |                  |             |             |                  |               |                 |
| 零件名称                                                                                                    | 铅<br>(Pb)        | 水银<br>(Hg)  | 镉<br>(Cd)   | 六价铬<br>(Cr6+)    | 多溴联苯<br>(PBB) | 多溴二苯醚<br>(PBDE) |
|                                                                                                    |                  | 0           | 0           | ×                | 0             | 0               |
| 线路板组件                                                                                                    | ×                | Ŭ           | ~           | ^                | 0             | 0               |
| 线路板组件<br>机箱                                                                                                    | ×                | 0           | 0           | ×                | 0             | 0               |
| 线路板组件<br>机箱<br>液晶显示屏                                                                                                    | ×<br>×<br>×      | 0           | 0           | × ×              | 0             | 0               |
| <ul><li>线路板组件</li><li>机箱</li><li>液晶显示屏</li><li>其他附件</li></ul>                                                                      | ×<br>×<br>×<br>× | 0<br>0<br>0 | 0<br>0<br>0 | ×<br>×<br>×<br>× | 0<br>0<br>0   | 0<br>0<br>0     |

## 目录

## 前言

| 主要功能特点      |  |
|-------------|--|
| 本机使用注意事项    |  |
| 部件名称和功能(前端) |  |
| 部件名称和功能(后部) |  |

## 设置

| 安装            | 5 |
|---------------|---|
| 安装在 KA-790G 上 | 5 |
| 取下取景器         | 5 |
| 连接 VF 线缆      | 5 |
| 安装镜头罩盖 (附带)   | 6 |
| 调整位置          | 6 |
| 显示影像          | 6 |
| 调整图像质量        | 6 |

## 菜单

| 设置菜单7                     |
|---------------------------|
| 设置此取景器的菜单7                |
| 输入摄像机名称7                  |
| 将菜单设置恢复成默认值7              |
| 设置 GY-HM790 系列的摄像机菜单7     |
| 菜单屏幕8                     |
| 主菜单屏幕8                    |
| MARKER SETTING 菜单屏幕9      |
| SHOOTING ASSIST 菜单屏幕10    |
| VIDEO FORMAT 菜单屏幕11       |
| OTHERS 菜单屏幕12             |
| 与 GY-HM790 系列一起使用时的注意事项12 |

## 其他

| 端子规格 | 13 |
|------|----|
| 故障排除 | 14 |
| 观格   | 14 |

## 主要功能特点

本产品为 8.4 英寸彩色取景器,用于 GY-HM790CHU/GY-HM790U/GY-HM790CHE/GY-HM790E/KA-790G 演播室系 统。

### 高分辨率

采用 8.4 英寸 XGA (1024 x 768) LCD 面板的大型取景器。

#### 多扫描

支持 HD (1080i 50/60、 720p 50/60)和 SD (480i 60、 576i 50)的 YPbPr 输入。

### [SDI INPUT] 端子

除摄像机的取景器影像外, SDI 影像也可输入到该取景器。

### 丰富的标记

配有安全区显示、两种斑马纹显示和对焦辅助功能,这些 功能在演播室中都是非常有用的。

#### 屏幕菜单功能

您可以在屏幕上显示菜单,设置或显示相连系统最恰当的显示器设置。 您可以对此取景器和 GY-HM790 系列相机 (除某些部分外)的菜单进行设置。

## 如何使用本手册

#### ■ 使用的符号

- **备注** : 说明有关操作本产品的注意事项。
- **备忘录** : 说明参考信息, 如本产品的功能和使用限制。
- ☞ :表示参照页码和参照项目。

#### ■ 本手册的内容

- JVC 版权所有。严禁擅自复制或翻印本手册的全部或 部分内容。
- 本手册中使用的所有其他产品名称是各公司的商标或 注册商标。本手册中省略了™、®和◎等标记。
- 本手册的图解设计、规格和其他内容可随时更改, 恕 不事先通知。

## 本机使用注意事项

#### 存放和使用位置

- 请勿在以下地方放置本产品。
  - 否则有可能会造成产品故障或停止运行。
  - 超出允许工作温度范围(0°C至 +40°C)的热或冷的 地方。
  - 超出允许湿度范围 30 % RH 至 80 % RH (非冷凝)的 潮湿地方。
  - 在强磁场附近,比如靠近变压器或电机之类的地方。
  - •无线电收发机或手机等发射无线电波的设备附近。
  - 受粉尘或沙子影响的地方。
  - 振动强烈的地方。
  - •易于产生冷凝的地方,比如靠近窗户。
  - 受蒸汽或油烟影响的地方,比如厨房。
  - 有辐射或 X 射线的地方,以及有腐蚀性气体的地方。
- ●如果在有强无线电波或磁波(比如靠近收音机、电视机、变压器或显示屏)的地方使用本产品及其连接线缆,影像可能会出现噪音,或者颜色可能会改变。

#### 产品操作

- 通风不足可能会导致本产品故障。确保放置在本产品四周的物体不阻碍其通风。
- ●请勿在本产品上面放置装有水的容器(瓶、植物、杯、 化妆品、药物等等)。如有水进入设备内部,可能会导 致火灾或触电。

#### 移动产品

在移动本产品之前,拔下连接线缆。 在移动本产品时,先关闭与其连接的摄像机的电源,并务 必从本产品拔下线缆。如不这么做,则可能会导致火灾或 触电。

#### 维护

- 在进行本产品维护时,请先关闭与其连接的摄像机的电源。
- ●用软布擦拭产品。请勿用苯或稀释剂擦拭机身,否则会造成表面融化或模糊。机身很脏时,用经水稀释的中性洗涤溶液浸湿软布,擦拭机身,然后再用干净的布除去洗涤剂。
- 如果长期与橡胶或乙烯基产品接触,本产品的外表可能 会改变,或油漆可能会脱落。

#### 节省能源

如果长期不使用本产品,请关闭系统电源,以保证安全并 节省能源。

#### LCD 屏幕

如果 LCD 屏幕处于阳光直射之下, LCD 屏幕会被损坏。请 勿把本产品置于室外或者靠近窗户。 请勿刮或用力压 LCD 屏幕,或者在屏幕上放置物体。屏幕 可能会出现斑点,并导致 LCD 板的故障。 如果在寒冷的地方使用本产品,则可能会出现横条、图像 拖尾,或者屏幕可能会显得很暗。这些不是故障。只要温 度回升,屏幕就会恢复正常。 持续显示静止影像可能会导致残余影像。过一段时间后, 屏幕将恢复正常。 当本产品处于使用状态时,屏幕或外壳可能会变热。这不 是故障。

#### 亮/暗点

屏幕上可能会出现持续亮着的亮点 (红、蓝或绿)及暗 点。

LCD 面板是采用非常精密的技术制造的。尽管它具有超过 99.99% 的有效像素,仍有可能在屏幕上出现非常少量的 持续亮或暗点。

#### 维护 LCD 屏幕

LCD 屏幕的表面经特殊处理以控制其表面的反光。如果维 护不当,则可能会影响屏幕的性能。因此,请按照下列要 点操作。

- 使用一块软布,比如抹布或眼镜布,轻轻地抹去屏幕表 面的灰尘。
- 屏幕很脏时,先用一点水浸湿软布,比如抹布或眼镜 布,然后再擦拭。
- 请勿使用酒精、苯、稀释剂、酸性、碱性或磨蚀性的清洗液,或者用化学擦拭布清洁屏幕,因为它们会刮伤屏幕表面。

#### 废弃处理

- 请勿把本产品与其它普通废弃产品一起处理。
   请勿把显示屏与将被送至垃圾场的垃圾放置在一起。
- 本产品的荧光灯含有汞。遵照当地政府关于处理的规定 和法令进行处理。

## 部件名称和功能(前端)

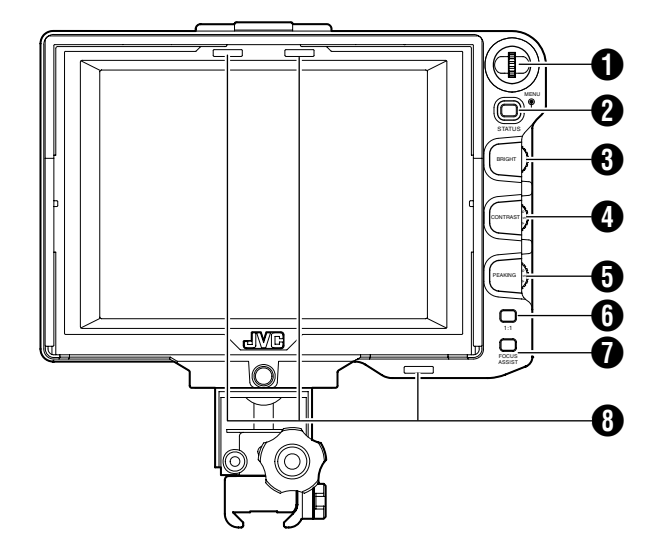

## ● [MENU] 拨盘(按键)

- 当显示常规屏幕时,按此拨盘超过1秒,即可显示摄像机 的菜单。当取景器的 [INPUT SOURCE] 设置被设成 [VF],而 GY-HM790 系列处于摄像机模式时,显示摄像 机的菜单。
- 当显示取景器菜单时,上下滚动此拨盘,即可上下移动 光标 (▶)进行项目选择。
- 当显示摄像机菜单时,使用此拨盘洗择菜单项及设置 值。按此拨盘确认所选项目。

## ❷ [STATUS/MENU] 按键

- 当显示常规屏幕时,按此按键可显示附加信息。根据输 入影像的不同,所显示的附加信息也有所不同。
- 来自摄像机取景器的影像: 显示 [CAMERA NAME] 或在 GY-HM790 系列中设置的 [SAFETY ZONE]、[CENTER MARK]、[ASPECT MARKER]、 [ZEBRA]、 [SPOT METER]、 [STATUS]。
- 来自此取景器 [SDI INPUT] 端子的影像: 显示在此取景器菜单中设置的 [SAFETY ZONE]、[CENTER MARK]、 [ASPECT MARKER]、 [ZEBRA]、 [CAMERA NAME]。
- 当显示常规屏幕时,按此按键超过1秒,即可显示此取景 . 器的菜单。
- 当显示摄像机的菜单时,每次按此按键超过1秒,即切换 此菜单显示。
  - (摄像机菜单 ↔ [Favorites Menu])
- 当显示此取景器或摄像机菜单屏幕时,按此按键返回常 规屏幕。
- 备忘录:-
- 在[1:1]显示中不出现附加信息。
- 显示或隐藏附加信息的状态未予保存。启动时始终显示 附加信息。

### ● [BRIGHT] 调节控制

用于调节屏幕的亮度。向右变亮,向左变暗。 备忘录:

当输入摄像机取景器影像时,停用摄像机的 [VF • BRIGHT]调节旋钮。

## ④ [CONTRAST] 调节控制

用于调节屏幕的对比度。向右升高对比度、向左降低对比 度。

## 「PEAKING] 调节控制

用于调节屏幕的锐度。向右增强轮廓,向左使轮廓变柔和。 备忘录:

- •
- 启动对焦辅助时,禁用此调节控制功能。 当输入摄像机取景器影像时,停用摄像机的 [VF PEAKING] 调节旋钮。

## 6 [1:1] 按键

使显示 HD 视频时的对焦更容易。 按此按键显示输入视频信号,其比率为1:1,不带尺寸调整。 在此显示中, [ASPECT MARKER]、 [SAFETY ZONE]、 [CENTER MARK]、 [ZEBRA]、 [SPOT METER]、 [CAMERA NAME]、 [CAMERA STATUS] 显示将暂时为 "OFF"。

备忘录:

- 不保存[1:1]按键的控制状态。 •
- 当 [INPUT SOURCE] 设为 "SDI" 且 SD-SDI 信号从 • [SDI INPUT] 端子输入时,禁用此按键。
- 在下列情况下, [1:1]显示是"OFF"。
  - 当打开电源时
  - 当显示此取景器或摄像机的菜单时
  - 当改变显示影像的视频格式时
  - 当改至返回视频时

## 1 [FOCUS ASSIST] 按键

按此按键彩色显示对焦部分。可以进行精确对焦。 (无法调节锐度。)

备忘录:

- 可在菜单屏幕中改变对焦部分的色彩和水平。 • (歐第10页)
- 当与 GY-HM790 系列相连时,摄像机的 [FOCUS ASSIST] 按键停用。
- 当显示返回视频时,此取景器的 [FOCUS ASSIST] 按键 • 停用。
- 当与 GY-HM790 系列相连时,在下列情况下将无法操作 • 取景器 在 BARS ON、 SKIN COLOR ADJUST 或 SKIN AREA SW ON 中

## 8 摄影指示灯

以红色或绿色显示输入屏幕的显示屏状态。 当输入摄影指示 PGM (节目) 信号时, 指示灯亮红色。 当输入摄影指示 PVM (预览) 信号时,指示灯亮绿色。 当输入呼叫信号时,指示灯闪烁红色。

## 部件名称和功能(后部)

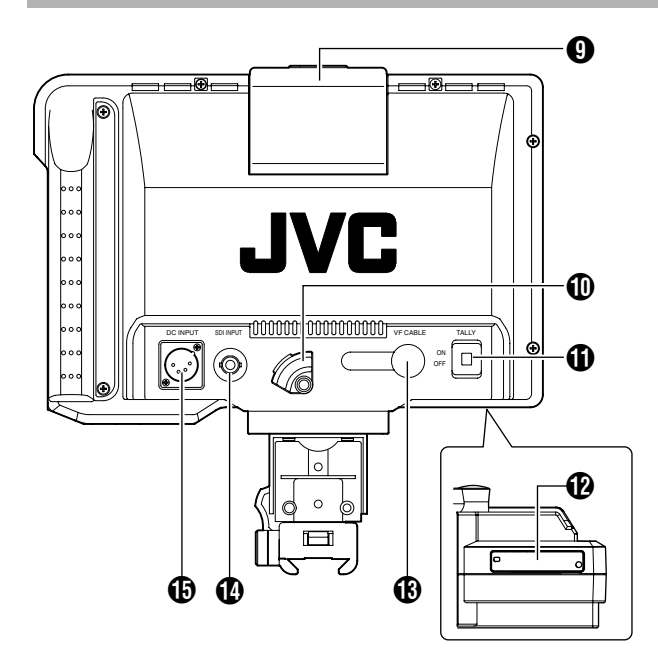

## 9 摄影指示灯

以红色显示输入屏幕的显示屏状态。 仅当输入摄影指示 PGM (节目)信号时,指示灯亮红色。 备忘录:

• 使用 [TALLY] 开关 ① 打开 / 关闭此灯的显示功能。

### ① VF 线缆座

用于夹住与输入端子相连接的附带 VF 线缆。

- 备忘录:—
- 当连接 VF 线缆时,使用线缆座以确保线缆不会断开。
   (137 第 5页)

## ① [TALLY] 开关

用于 ON/OFF 摄影指示灯 **④**。 ON : 启用摄影指示。

- OFF :停用摄影指示。
- 备忘录:—

• 此开关不影响屏幕上摄影指示灯 ⑧ 的操作。

## 🕑 DIP 开关

开关功能目前无法使用,所以请勿触碰。

### 🚯 [VF CABLE] 输入端子

用于通过所附带的 VF 线缆,连接至 GY-HM790 系列的 VF 输出端子 (20 针)。

## 🚺 [SDI INPUT] 端子

SDI 视频信号输入端子。 如欲显示来自此端子的影像,把 [VIDEO FORMAT] 菜单中 的 [INPUT SOURCE] 设成"SDI"。(☞ 第 11 页) 当使用来自此端子的影像作为返回信号时,把 [SDI RETURN] 设成"ON",同时把 [INPUT SOURCE] 设成"VF"。 备忘录:

● 您可以使用 [VIDEO FORMAT] 菜单中的 [FRAME RATE]
 和 [FORMAT] 选择所需视频格式。(☞第 11页)

### 🚯 [DC INPUT] 端子(XLR 型, 4 针)

可通过接至外部 DC12 V 电源操作此取景器。(当此取景器被接至 GY-HM790 系列时,不需要把此端子与外部电源相连。)

安装

#### 安装在 KA-790G 上

1 如下图所示,按箭头方向 (⊊)旋转锁定柄。

2 把在 KA-790G 顶部的取景器安装支架对齐位于取景 器安装底座的凹槽,然后从摄像机头部的后侧插入。

3 如下图所示,按照箭头方向 ( ← ) 旋转取景器锁定 柄,并把取景器固定到 KA-790G。

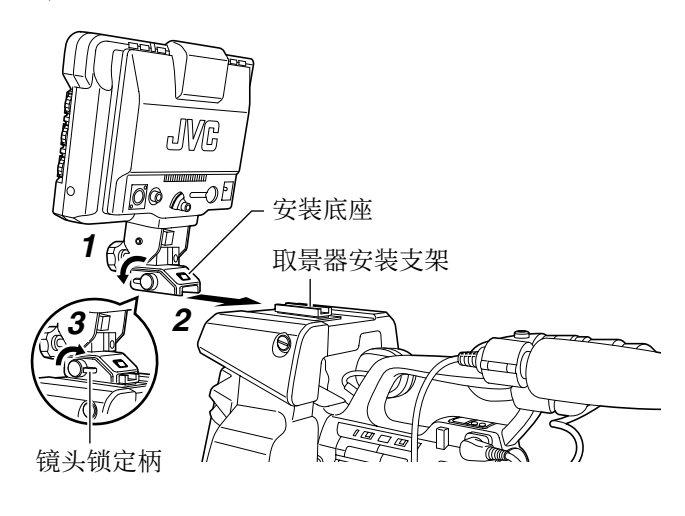

#### 取下取景器

1 如下图所示,按照逆时针方向旋转锁定柄。

### 2 按下释放按键,然后朝摄像机头部后侧的方向滑动并 取下取景器。

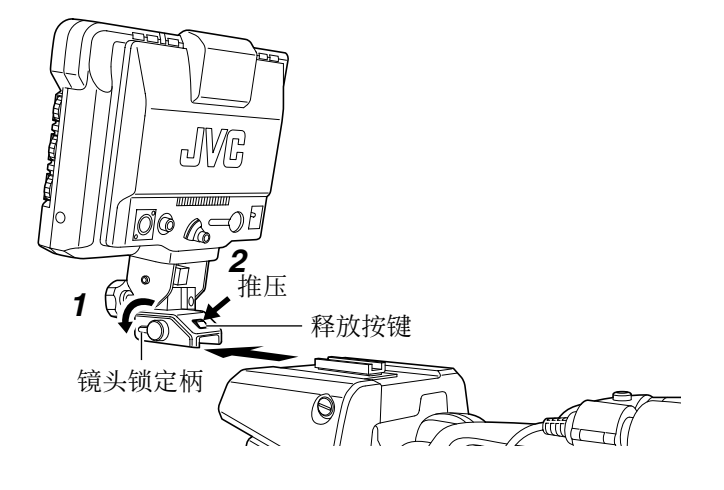

#### 连接 VF 线缆

在连接 VF 线缆之前,务必关闭摄像机或者遥控器上的 POWER 开关。 使用附带的 VF 线缆把取景器的 [VF CABLE] 端子接至 GY-HM790 系列的 [VF] 端子。

#### 备注:-

- 务必使用随此取景器附带的线缆。不可使用随 VF-HP840U 附带的线缆。
- 1 把附带的 VF 线缆完全插入 [VF CABLE] 端子。

#### 2 松开线缆座上的固定螺丝,把线缆座倾斜一定角度, 然后从底部把 VF 线缆插入线缆座上的凹槽中。

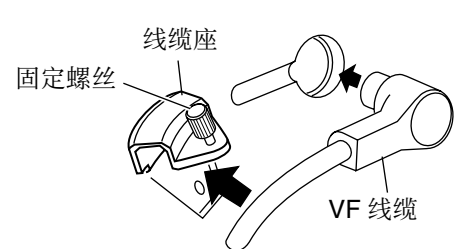

#### 3 把线缆座直接抵住取景器,然后拧紧固定螺丝。

如果线缆座倾斜,则无法拧紧固定螺丝,且其可能损坏取 景器上的螺丝孔。

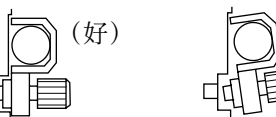

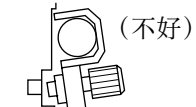

备注:-

• 连接或断开线缆前,务必要关掉取景器和摄像机。

## 安装(续)

### 安装镜头罩盖(附带)

**1** 把镜头罩盖对齐位于取景器屏幕上方的凹槽,然后 从上部插入。

2 使用位于中心且在取景器屏幕下方的螺丝固定。

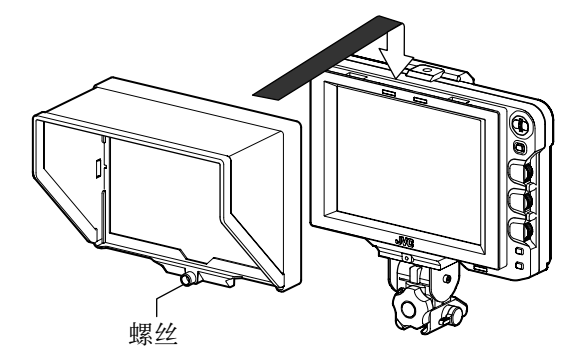

调整位置

 松开摇头和倾斜锁定把手,调节取景器的角度,然 后将其固定在合适角度以方便查看。

#### 备忘录:

● 在有些角度可能会不容易查看 LCD 屏幕。从屏幕正前方 的角度查看。

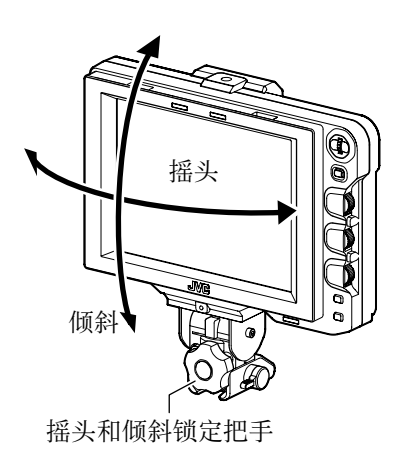

## 显示影像

## 把遥控器或摄像机上的 POWER 开关设成 "ON",以 便在取景器上显示影像。

备忘录:-

- 根据系统的环境,可能需要 10 秒才能开始显示影像。
- 使用 [VIDEO FORMAT] 菜单中的 [INPUT SOURCE] 选择要显示的影像。(来自摄像机取景器或此取景器 [SDI INPUT] 端子的影像)(☞ 第 11页)

## 调整图像质量

### 1 转动 [BRIGHT] 控制,调整屏幕亮度。

如欲变亮,则向右转动。

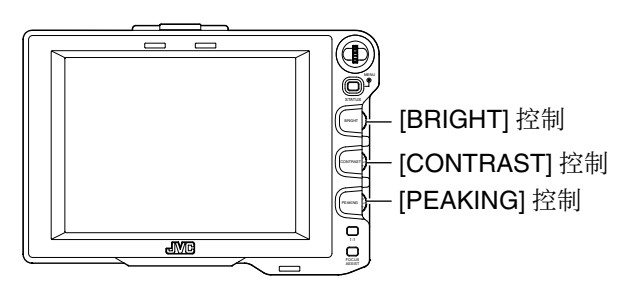

### 2 转动 [CONTRAST] 控制,调整屏幕对比度。

如欲升高对比度,则向右转动。

#### **3** 转动 [PEAKING] 控制,调整锐度。

如欲增强轮廓,则向右转动。 **备忘录:** 

- 您可使用 [SHOOTING ASSIST] 菜单屏幕的 [PEAKING FREQ.] 中的 [PEAKING] 控制设定侧重轮廓的频段。(
   啄 第 11 页)
- 您可以使用[OTHERS]菜单中的[BACK LIGHT]调节LCD 背光亮度。(☞ 第 12页)
- 使用取景器时,无论 GY-HM790 系列 [LCD+VF] 菜单的 [LCD+VF] 设置如何,其显示始终是打开的。

#### 备注:-

- 在关闭摄像机或者遥控器的电源之后,等待 10 秒或更长时间再重新打开电源开关。
- 连续快速地打开 / 关闭电源可能会造成故障。

### 菜单

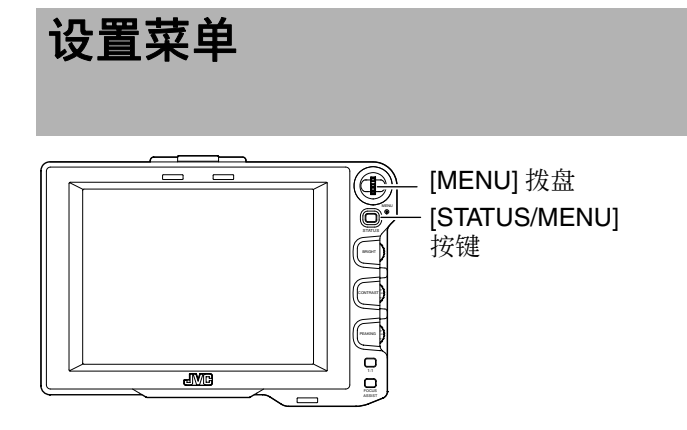

#### 设置此取景器的菜单

#### 1 在常规屏幕显示中,按[STATUS/MENU]按键1秒或 更长时间。

出现 [MAIN MENU] 屏幕。

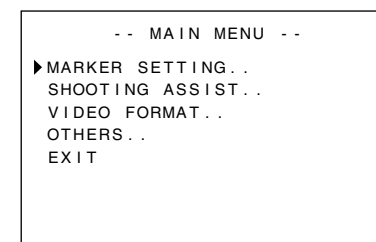

#### 2 转动 [MENU] 拨盘,把光标移至所需菜单屏幕。

#### 3 按 [MENU] 拨盘。

- 出现所选菜单屏幕。
- 选择[MAIN MENU]屏幕上的[EXIT]将使屏幕返回常规屏幕。

| MARKER        | SETTING   |
|---------------|-----------|
| ASPECT TYPE   | VIDEO     |
| RATIO         | 16:9      |
| POSITION      | CENTER    |
| ASPECT MARKER | ON        |
| TYPE          | LINE+HALF |
| SAFETY ZONE   | ON        |
| SIZE          | 95%       |
| CENTER MARK   | ON        |
| PAGE BACK     |           |

#### 4 转动 [MENU] 拨盘,把光标移至所需设定的菜单项, 然后按 [MENU] 拨盘。

#### 所设菜单项的设定值闪烁。

- ●选择菜单上的[PAGE BACK]将使屏幕返回[MAIN MENU] 屏幕。
- 5 转动 [MENU] 拨盘,改变设定值。
- 6 按 [MENU] 拨盘,停止设定值闪烁。

#### 此时设定值即被保存。

- 7 如欲改变其它设定,重复上述第3至第6步。
- 8 设置全部完成之后,按 [STATUS/MENU] 按键。

此即返回常规屏幕。

#### 输入摄像机名称

1 显示 [OTHERS] 菜单屏幕。

| OTHE        | RS     |
|-------------|--------|
| CAMERA NAME | ON     |
| ▶ NAME EDIT | HP790G |
| BLACK&WHITE | COLOR  |
| BACK LIGHT  | MAX    |
| MENU RESET  | CANCEL |
| PAGE BACK   |        |
|             |        |

2 转动 [MENU] 拨盘,把光标移至 [NAME EDIT]。

#### 3 按 [MENU] 拨盘。

第一个字符闪烁。

- 4 转动 [MENU] 拨盘,选择任何字符。
- 5 按 [MENU] 拨盘以确认该字符。
- 下一个字符闪烁。
- 6 重复上述第4及第5步,输入6个字符。

如欲输入少于6个字符的标题,则使用空格。

**7 字符全部输入后,按 [STATUS/MENU] 按键。** 此即返回常规屏幕。

山印区回吊戏用\* 备忘录:———

● 要在状态屏幕上显示摄像机名称,请在 [OTHERS] 菜单 中将 [CAMERA NAME] 设为 "ON"。

#### 将菜单设置恢复成默认值

在 [OTHERS] 菜单屏幕中,把 [MENU RESET] 设成 "EXECUTE",并按 [MENU] 拨盘把菜单设置恢复成默认 值。

#### 设置 GY-HM790 系列的摄像机菜单

当 [INPUT SOURCE] 被设成 "VF",而 GY-HM790 系列处于摄像机模式时,可以设置摄像机的菜单。

#### 1 当显示常规屏幕时,按 [MENU] 拨盘超过1秒钟。

出现摄像机的 [MAIN MENU] 屏幕。

## 2 执行[设置此取景器的菜单](☞ 第 7页)中从第2步开始的程序。

### 备忘录:-

- 当显示摄像机的菜单时,每次按 [STATUS/MENU] 按键超过1秒,即切换此菜单显示。
   (摄像机菜单 ↔ [Favorites Menu])
- 无法在此取景器上执行涉及水平移动光标的操作。
- 如欲了解关于摄像机菜单的详情,请参阅 GY-HM790 系列的[使用说明书]。

菜单屏幕

#### 菜单屏幕由如下所示的结构构成。

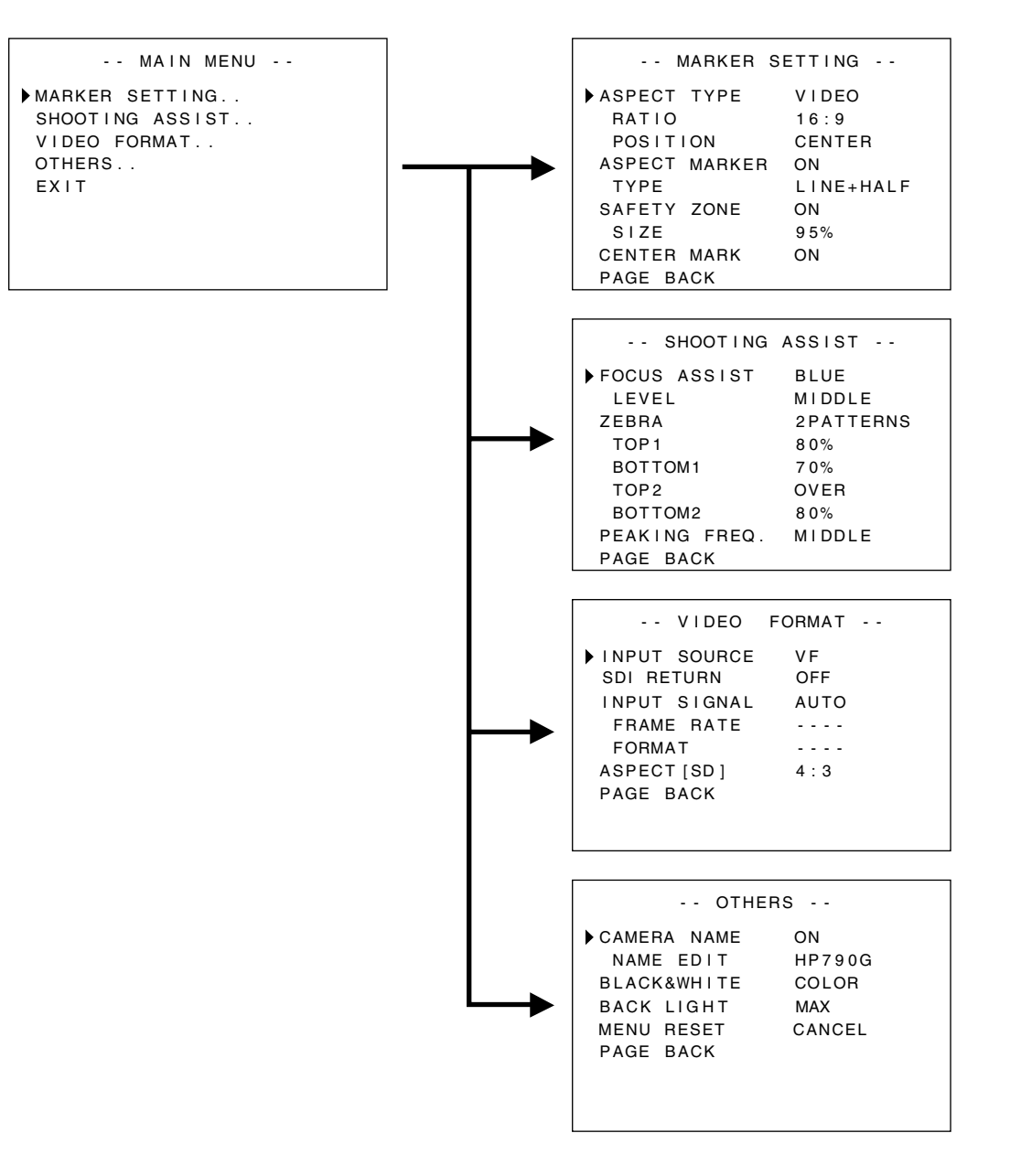

#### 主菜单屏幕

| 菜单屏幕            | 说明                       |
|-----------------|--------------------------|
| MARKER SETTING  | 此菜单项设定将在影像中显示的各种标记。      |
| SHOOTING ASSIST | 此菜单项设定拍摄辅助功能。            |
| VIDEO FORMAT    | 此菜单项设定视频输入或 SDI 视频输入的格式。 |
| OTHERS          | 此菜单项设定摄像机名称并初始化菜单。       |
| EXIT            | 此即返回常规屏幕。                |

#### MARKER SETTING 菜单屏幕

以黑体显示的设定为工厂默认设定。

备忘录:-

● [MARKER SETTING]菜单可用于来自此取景器[SDI INPUT]端子的影像。当[VIDEO FORMAT]菜单中的[INPUT SOURCE]被设 成 "VF"时, [MARKER SETTING] 菜单中的所有菜单项均显示为 "----"且无法选用。对于来自摄像机取景器的影像,用控制摄 像机菜单的 [MENU] 拨盘 (☞ 第 7 页) 设置摄像机上的 [Marker Setting] 菜单。

| - X L                              |                                             |                                                                                                    |
|------------------------------------|---------------------------------------------|----------------------------------------------------------------------------------------------------|
| ASPECT TYPE                        | VIDEO<br>CINEMA                             | <ul> <li>此菜单项设定标记的用途。</li> <li>VIDEO :用于电视播放拍摄的纵横比。</li> <li>CINEMA :用于电影拍摄的纵横比。</li> <li>备忘录:</li> <li>● 当输入 4:3 格式时,无法选择 "CINEMA"。(显示 [VIDEO]。)</li> </ul>                                           |
| RATIO                              |                                             | 此菜单项设定标记的纵横比。其显示标记所配置的纵横比。当设成"16:9+4:3"时,                                                                                                    |
| 当 ASPECT<br>TYPE 设置为<br>"VIDEO" 时  | <b>16:9</b><br>4:3<br>14:9<br>16:9+4:3      | 同时显示 16:9 和 4:3 标记。<br>备忘录:<br>● 当摄像机上的视频格式为 HD 模式时,显示 "16:9+4:3"。                                                                                                    |
| 当 ASPECT<br>TYPE 设置为<br>"CINEMA" 时 | <b>2.35:1</b><br>1:66:1<br>1:75:1<br>1:85:1 |                                                                                                    |
| POSITION                           | CENTER<br>C.HEADRM                          | <ul> <li>此菜单项设定标记的显示位置。</li> <li>CENTER :把标记的显示位置设在屏幕中心。</li> <li>C.HEADRM :把标记的显示位置设在屏幕上边。</li> <li>备忘录:—</li> <li>仅当[RATIO]是"2.35:1"或"1:85:1"时,才能设置"C.HEADRM"。对于其它设置,将显示 [CENTER] 且设置不可用。</li> </ul> |
| ASPECT<br>MARKER                   | OFF<br>ON                                   | <ul> <li>此菜单项设定纵横区域之外的标记。</li> <li>OFF :取消纵横区域之外的标记。</li> <li>ON :显示纵横区域之外的标记。</li> <li><b>备忘录:</b></li> <li>● 当摄像机输出被设成 BARS 时,在返回视频显示及 1:1 显示过程中,及当状态显示 是 OFF 时,此功能为 "OFF"。</li> </ul>               |
| ТҮРЕ                               | <b>LINE</b><br>HALFTONE<br>LINE+HALF        | 此菜单项设定纵横区域之外的标记标签类型。<br>LINE :以线条显示纵横区域。<br>HALFTONE :以一半亮度显示纵横区域之外的影像水平。<br>LINE+HALF :使用线条显示纵横区域,并以半色调显示区域之外的影像。                                                                                     |
| SAFETY ZONE                        | OFF<br>ON                                   | 此菜单项设定纵横区域之内的标记。<br>OFF : 取消纵横区域之内的标记。<br>ON :显示纵横区域之内的标记。<br><b>备忘录:</b><br>• 当摄像机输出被设成 BARS 时,在返回视频显示及 1:1 显示过程中,及当状态显示<br>是 OFF 时,此功能为 "OFF"。                                                       |
| SIZE                               | <b>95 %,</b><br>93 %, 90 %<br>88 %, 80 %    | 此菜单项设定纵横区域之内标记的显示百分比。                                                                                                    |
| CENTER MARK                        | OFF<br>ON                                   | 此菜单项设置是否在中心显示标记。<br>OFF :取消中心标记。<br>ON :显示中心标记。<br>备忘录:<br>• 当摄像机输出被设成 BARS 时,在返回视频显示及 1:1 显示过程中,及当状态显示<br>是 OFF 时,此功能为 "OFF"。                                                                         |

## 菜单屏幕 (续)

### SHOOTING ASSIST 菜单屏幕

以黑体显示的设定为工厂默认设定。

| 项目           | 设定值                                  | 说明                                                                                                    |
|--------------|--------------------------------------|----------------------------------------------------------------------------------------------------|
| FOCUS ASSIST | RED<br>GREEN<br><b>BLUE</b>          | <ul> <li>此菜单项用于操作对焦辅助功能时,设置对焦区的显示颜色。<br/>(双在将 [VIDEO FORMAT] 菜单中的 [INPUT SOURCE] 设为"SDI"时可用此菜单<br/>项。</li> <li>RED :以红色显示对焦区。</li> <li>GREEN :以绿色显示对焦区。</li> <li>BLUE :以蓝色显示对焦区。</li> <li>备忘录:</li> <li>● 当 [VIDEO FORMAT] 菜单中的 [INPUT SOURCE] 被设成"VF"时,<br/>[MARKER SETTING] 菜单中的所有菜单项均显示为""且无法选用。对于来<br/>自摄像机取景器的影像,用控制摄像机菜单的 [MENU] 拨盘(☞ 第 7 页)设置摄<br/>像机上的 [Marker Setting] 菜单。</li> <li>● 停用 GY-HM790 系列的 [FORMAT] 按键。</li> </ul> |
| LEVEL        | low<br><b>Middle</b><br>High         | 此菜单项在对焦辅助操作中设定对焦水平。<br>LOW :显示对焦区。<br>MIDDLE:侧重于对焦区。<br>HIGH :进一步侧重于对焦区。                                                                                                    |
| ZEBRA        | OFF<br>1PATTERN<br>2PATTERN<br>S     | 选择是否显示斑马纹及显示格式。<br>(仅在将 [VIDEO FORMAT] 菜单中的 [INPUT SOURCE] 设为 "SDI"时可用此菜单<br>项。<br>OFF : 不显示斑马纹图案。<br>1PATTERN :显示斑马纹中 [TOP1] 和 [BOTTOM1] 之间的亮度设置。<br>2PATTERNS :除了 [1PATTERN] 之外,这还显示斑马纹中 [TOP2] 和 [BOTTOM2] 之<br>间的亮度设置。<br><b>备忘录 :</b><br>● 当 [VIDEO FORMAT] 菜单中的 [INPUT SOURCE] 被设成 "VF"时,<br>[MARKER SETTING] 菜单中的所有菜单项均显示为 ""且无法选用。对于来自<br>摄像机取景器的影像,使用控制摄像机菜单的 [MENU] 拨盘 (☞ 第 7 页) 设置此<br>功能。                                  |
| TOP1         | 5 % 到 <b>80 %</b><br>到 100 %<br>OVER | <ul> <li>此菜单项设定斑马纹 1 亮度的上限。</li> <li>5 % 到 100 % :显示低于此斑马纹设定值的亮度。(可以以 5 % 的间隔设定数值。)</li> <li>OVER :取消所显示斑马纹的亮度上限。</li> <li>备忘录:</li> <li>● 当 [ZEBRA] 被设成 "OFF" 时,将显示 "" 且设置不可用。</li> </ul>                                                                                                    |
| BOTTOM1      | 0 % 到 <b>70 %</b><br>到 100 %         | <ul> <li>此菜单项设定斑马纹 1 亮度的下限。</li> <li>0 % 到 100 % :显示高于此斑马纹设定值的亮度。(可以以 5 % 的间隔设定数值。)</li> <li>备忘录:</li> <li>● 当 [ZEBRA] 被设成 "OFF" 时,将显示 "" 且设置不可用。</li> </ul>                                                                                                    |
| TOP2         | 5 % 到 100 %<br><b>OVER</b>           | <ul> <li>此菜单项设定斑马纹 2 亮度的上限。</li> <li>5%到 100% :显示低于此斑马纹设定值的亮度。(可以以 5%的间隔设定数值。)</li> <li>结束 :取消所显示斑马纹的亮度上限。</li> <li>备忘录:</li> <li>● 当 [ZEBRA] 被设成 "OFF" 或 "1PATTERN" 时,将显示 "" 且设置不可用。</li> </ul>                                                                                                    |
| BOTTOM2      | 0 % 到 <b>80 %</b><br>到 100 %         | <ul> <li>此菜单项设定斑马纹 2 亮度的下限。</li> <li>0 % 到 100 % :显示高于此斑马纹设定值的亮度。(可以以 5 % 的间隔设定数值。)</li> <li>备忘录:</li> <li>● 当 [ZEBRA] 被设成 "OFF" 或 "1PATTERN" 时,将显示 [] 且设置不可用。</li> </ul>                                                                                                    |

| 项目            | 设定值                          | 说明                                                                                                    |
|---------------|------------------------------|----------------------------------------------------------------------------------------------------|
| PEAKING FREQ. | low<br><b>Middle</b><br>High | <ul> <li>此菜单项设定需要通过 [PEAKING] 控制侧重轮廓的频段。</li> <li>LOW :侧重于低频段。</li> <li>MIDDLE:侧重于中间频段。</li> <li>HIGH :侧重于高频段。</li> <li><b>备忘录:</b></li> <li>● 启动对焦辅助时,禁用此项目。</li> </ul> |
| PAGE BACK     | —                            | 此即返回 [MAIN MENU] 屏幕。                                                                                                    |

## VIDEO FORMAT 菜单屏幕

以黑体显示的设定为工厂默认设定。

| 项目                          | 设定值                         | 说明                                                                                                    |
|-----------------------------|-----------------------------|----------------------------------------------------------------------------------------------------|
| INPUT SOURCE                | VF<br>SDI                   | 选择在 LCD 屏幕上显示的输入影像。<br>VF :输入来自摄像机取景器的影像。<br>SDI :输入来自此取景器 [SDI INPUT] 端子的影像。                                                                                                    |
| SDI RETURN                  | OFF<br>ON                   | 此菜单项设定是否使用输入此取景器 [SDI INPUT] 端子的信号作为返回信号。<br>OFF :返回信号由摄像机提供。不使用输入 [SDI INPUT] 端子的信号。<br>ON :使用输入 [SDI INPUT] 端子的信号作为返回信号。<br>备忘录:<br>• 当 [INPUT SOURCE] 设为 "SDI"时,此项目显示为 "",无法选择。                                                                                                    |
| INPUT SIGNAL                | AUTO<br>MANUAL              | 选择是否自动检测输入信号的视频格式。<br>AUTO :自动检测视频格式。<br>MANUAL:不自动检测视频格式;使用 [FRAME RATE] 或 [FORMAT] 选择视频格<br>式。<br>备忘录:<br>● 输入返回视频时,将此项目设为"AUTO"。                                                                                                    |
| FRAME RATE                  | <b>60</b><br>50             | <ul> <li>此菜单项设定输入信号的帧率。</li> <li>60:当输入信号的帧率为 60 Hz 时,选此项。</li> <li>50:当输入信号的帧率为 50 Hz 时,选此项。</li> <li>备忘录:</li> <li>● 当 [INPUT SIGNAL] 设为 "AUTO" 时,此项目显示为 "",无法选择。</li> </ul>                                                                                                    |
| FORMAT                      |                             | 选择输入信号的格式。<br>10801:当输入信号为 HD1080i 时,选此项。                                                                                                    |
| 当 FRAME<br>RATE 被设成 60<br>时 | <b>1080</b><br>720P<br>4801 | 720P :当输入信号为 HD720p 时,选此项。<br>480I :当输入信号为 SD480i 时,选此项。<br>576I :当输入信号为 SD576i 时,选此项。                                                                                                    |
| BATE 被设成 50<br>时            | 720P<br>576I                | <ul> <li>备忘录:</li> <li>● 当 [INPUT SIGNAL] 设为 "AUTO" 时,此项目显示为 "",无法选择。</li> <li>● 如果当[INPUT SOURCE] 被设成 "VF" 时 GY-HM790 系列的 [System Definition] 被 设成 "SD (DV)",则选择 "1080I"。</li> <li>● 在 [INPUT SOURCE] 设为 "VF" 时将此项目设为 "720P",就不会显示摄像机提供 的返回视频。</li> <li>● 仅当 [INPUT SOURCE] 被设成 "SDI" 时,才能选择 "480I" 或 "576I"。</li> </ul> |
| ASPECT[SD]                  | <b>4:3</b><br>16:9          | 此菜单项设定输入 SD 信号时屏幕显示的纵横比。<br>当 [VIDEO FORMAT] 菜单中的 [INPUT SOURCE] 被设成 "SDI"时,仅当 SDI 信号<br>被输入 [SDI INPUT] 端子,才启用此菜单项。<br>4:3 : 不经改变即显示 4:3 输入信号。<br>16:9 : 以 16:9 显示 4:3 影像。当输入信号为 SQUEEZE 时,此项有效。                                                                                                    |
| PAGE BACK                   | _                           | 此即返回 [MAIN MENU] 屏幕。                                                                                                    |

## 菜单屏幕 (续)

### OTHERS 菜单屏幕

以黑体显示的设定为工厂默认设定。

| 项目            | 设定值                     | 说明                                                                                                    |
|---------------|-------------------------|----------------------------------------------------------------------------------------------------|
| CAMERA NAME   | OFF<br>ON               | 此菜单项设置是否在 STATUS 屏幕上显示摄像机名称。<br>OFF :不显示。<br>ON :显示。<br><b>备忘录:</b><br>● 在菜单显示过程中,不显示摄像机名称。                                                                                                    |
| NAME EDIT     | A至Z、0<br>至9、/[]         | 输入摄像机名称。<br>最多可以输入 6 个字符。(☞ 第 7页)<br>默认设置为 "HP790G"。                                                                                                    |
| BLACK & WHITE | COLOR<br>B&W            | <ul> <li>允许以黑白色显示影像。</li> <li>仅在将 [VIDEO FORMAT] 菜单中的 [INPUT SOURCE] 设为 "SDI" 时可用此菜单项。(☞ 第 11 页)</li> <li>COLOR :显示彩色影像。</li> <li>B&amp;W :显示黑白影像。</li> <li><b>备忘录:</b></li> <li>• 对于来自摄像机取景器的影像,使用控制摄像机菜单的 [MENU] 拨盘 (☞ 第 7页) 设置此功能。</li> </ul> |
| BACK LIGHT    | MIN、1到<br>9、 <b>MAX</b> | 此菜单项用于调节 LCD 的背光亮度。<br>增加此值可增加亮度。                                                                                                    |
| MENU RESET    | CANCEL<br>EXECUTE       | 此菜单项将所有菜单设置恢复成工厂默认值。<br>CANCEL :取消菜单重设。<br>EXECUTE :执行菜单重设。                                                                                                    |
| PAGE BACK     | _                       | 此即返回 [MAIN MENU] 屏幕。                                                                                                    |

## 与 GY-HM790 系列一起使用 时的注意事项

### ■ 根据摄像机的设置而在 VF-HP790G 处操作受限制的项目

| 设定项目         | 设定值             | 受限制的操作                                  |
|--------------|-----------------|-----------------------------------------|
| Tally System | Studio          | 摄影指示灯显示来自遥控器的 TALLY(PGM/PVM)、 CALL 和警告。 |
|              | 除了 Studio<br>之外 | 摄影指示灯显示摄像机工作状态和警告。                      |

## 端子规格

#### VF 端子

20 针接头

| 针编号 | 名称            | 进/出 |
|-----|---------------|-----|
| 1   | D0+           | 进   |
| 2   | GND0          |     |
| 3   | GND           | _   |
| 4   | 12 V          | 进   |
| 5   | SCL (D3-)     | 进   |
| 6   | D0-           | 进   |
| 7   | CLK+          | 进   |
| 8   | CLK-          | 进   |
| 9   | GNDC          |     |
| 10  | SDA (D3+)     | 进   |
| 11  | D1+           | 进   |
| 12  | GND 1         | _   |
| 13  | D2+           | 进   |
| 14  | GND           |     |
| 15  | VF_SEN (GND3) | 进   |
| 16  | D1-           | 进   |
| 17  | GND2          | _   |
| 18  | D2-           | 进   |
| 19  | NRESET        | 进/出 |
| 20  | VF_D_IN       | 出   |

## DC 输入端子

4 针接头

| 针编号 | 名称    | 进/出 |
|-----|-------|-----|
| 1   | GND   | -   |
| 2   | NC    | _   |
| 3   | NC    | -   |
| 4   | +12 V | 进   |

[VF CABLE] 接头

[DC INPUT] 接头

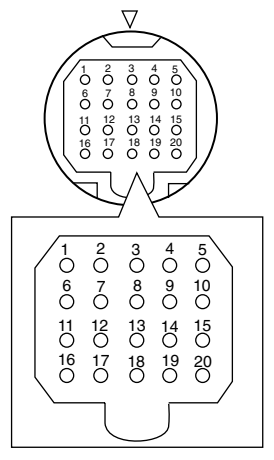

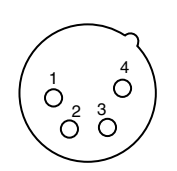

## 故障排除

| 故障排除          | 检查点                                                                                                    |  |  |
|---------------|----------------------------------------------------------------------------------------------------|--|--|
| 电源无法打开        | 完全插入 VF 线缆或电源电缆。<br>打开 GY-HM790 系列 /RM-HP250 的电源。                                                                                                    |  |  |
| 无影像           | 完全插入 VF 线缆。<br>打开 GY-HM790 系列 /RM-HP250 的电源,并设定正确的设置。<br>检查 [VIDEO FORMAT] 菜单中的 [INPUT SOURCE] 设置。(☞ 第 11 页)<br>[VIDEO FORMAT] 菜单中的 [INPUT SIGNAL] 是否被设为 "MANUAL"? 在这种<br>情况下,将其设为 "AUTO" 或正确设定视频格式。(☞ 第 11 页) |  |  |
| 色彩不正确 / 无色彩   | 完全插入 VF 线缆或电源电缆。<br>调节 [CONTRAST] 和 [BRIGHT] 调节控制。<br>[OTHERS] 菜单中的 [BLACK & WHITE] 是否被设为 "B&W"? 在这种情况下,<br>将其设为 "COLOR"。(☞ 第 12页)                                                                             |  |  |
| 影像模糊          | 调节 [BRIGHT] 和 [PEAKING] 调节控制。                                                                                                    |  |  |
| 取景器的取景角度大小不正确 | 检查第 11 页的设定。                                                                                                    |  |  |
| 影像扭曲          | 检查第 11 页的设定。                                                                                                    |  |  |

## 规格

## ■ 一般

连接设备 电源

#### 功耗

允许工作温度 允许工作湿度 允许贮存温度 质量

#### ■ LCD 规格

屏幕尺寸 纵横比 LCD 面板 分辨率 显示色彩 查看角度(标准)

亮度 对比度比率

| :       | GY-HM790 系列                                                                                   |
|---------|-----------------------------------------------------------------------------------------------|
| :       | 12 V DC                                                                                       |
|         | (11 V DC 至 18 V DC)                                                                           |
| :       | 约 11 瓦及更低                                                                                     |
| :       | 0 ℃到 40 ℃                                                                                     |
| :       | 30 % 到 80 % 相对湿度                                                                              |
| :       | <b>-20</b> °C到 60 °C                                                                          |
| :       | 1.6 kg (不含镜头罩)                                                                                |
|         | 1.9 kg (含镜头罩)                                                                                 |
|         |                                                                                               |
|         |                                                                                               |
| :       | 8.4 英寸                                                                                        |
| :       | 8.4 英寸<br>4:3                                                                                 |
| ::      | 8.4 英寸<br>4:3<br>TFT-LCD                                                                      |
| : : :   | 8.4 英寸<br>4:3<br>TFT-LCD<br>1024 x 768 点(XGA)                                                 |
| : : : : | 8.4 英寸<br>4:3<br>TFT-LCD<br>1024 x 768 点(XGA)<br>约 16.77 百万颜色                                 |
|         | 8.4 英寸<br>4:3<br>TFT-LCD<br>1024 x 768 点(XGA)<br>约 16.77 百万颜色<br>60°/50°/65°/65°              |
| : : : : | 8.4 英寸<br>4:3<br>TFT-LCD<br>1024 x 768 点(XGA)<br>约 16.77 百万颜色<br>60°/50°/65°/65°<br>(顶/底/左/右) |

: 400:1

### ■ 输入端子

| SDI 输入           | : | HD/SD SDI 视频信号输入、<br>(非平衡)       | BNC |
|------------------|---|----------------------------------|-----|
| HD SDI<br>SD SDI | : | 符合 SMPTE 259 M<br>符合 SMPTE 292 M |     |

## ■ 附件

| 使用说明书         | 1 |
|---------------|---|
| 保修卡(用于美国和加拿大) | 1 |
| VF 线缆         | 1 |
| 镜头罩盖          | 1 |

## 外形轮廓图 (单位:毫米)

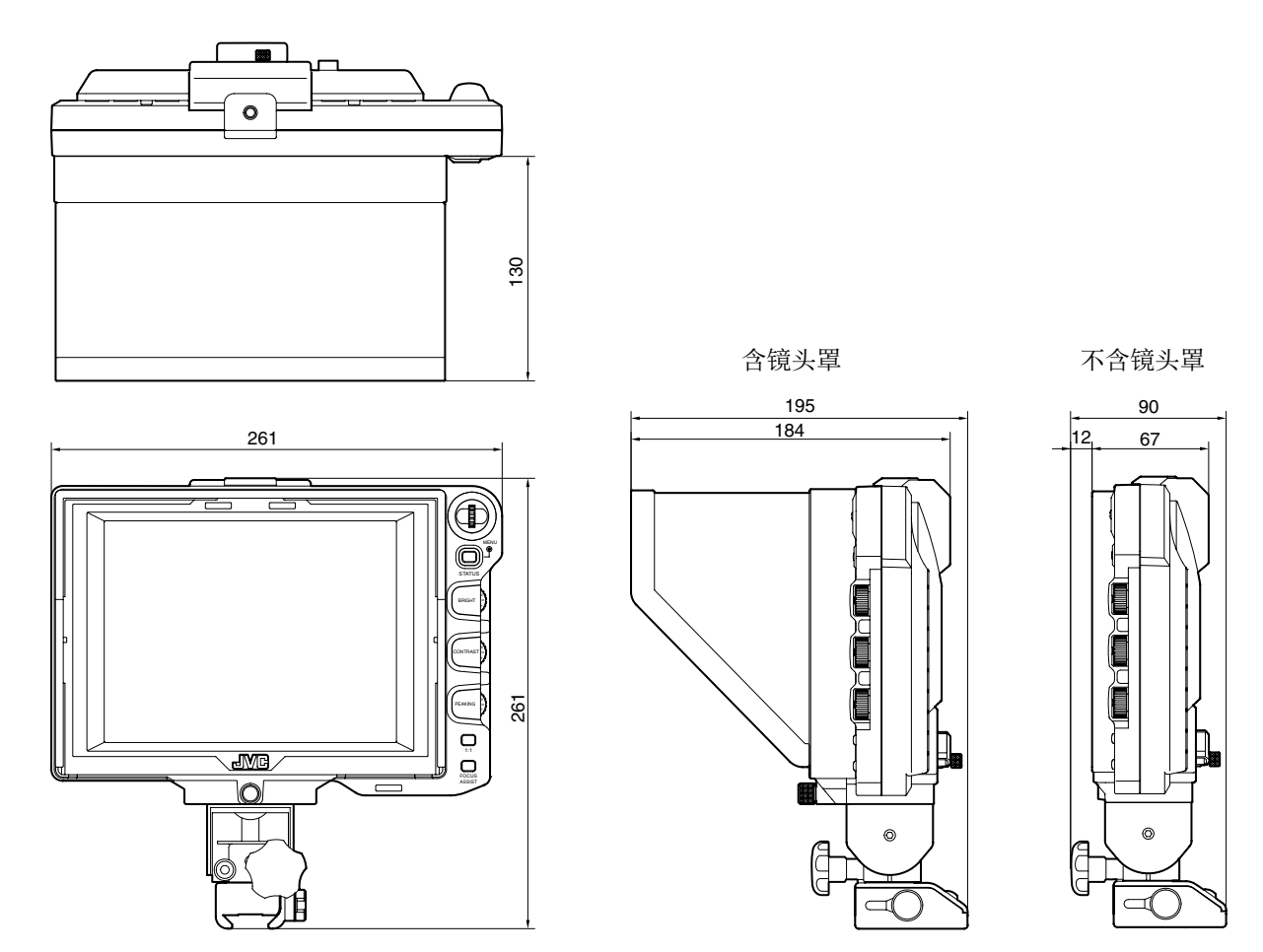

\*本产品及其它相关产品的规格和外形可随时更改,以便进一步改进,恕不事先通知。

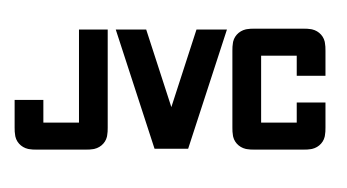